## Zusätzliches Postfach einhängen

Um ein zusätzliches Postfach (Info, Karten, Office, etc.) im Microsoft Office hinzuzufügen, muss man folgende Schritte durchführen:

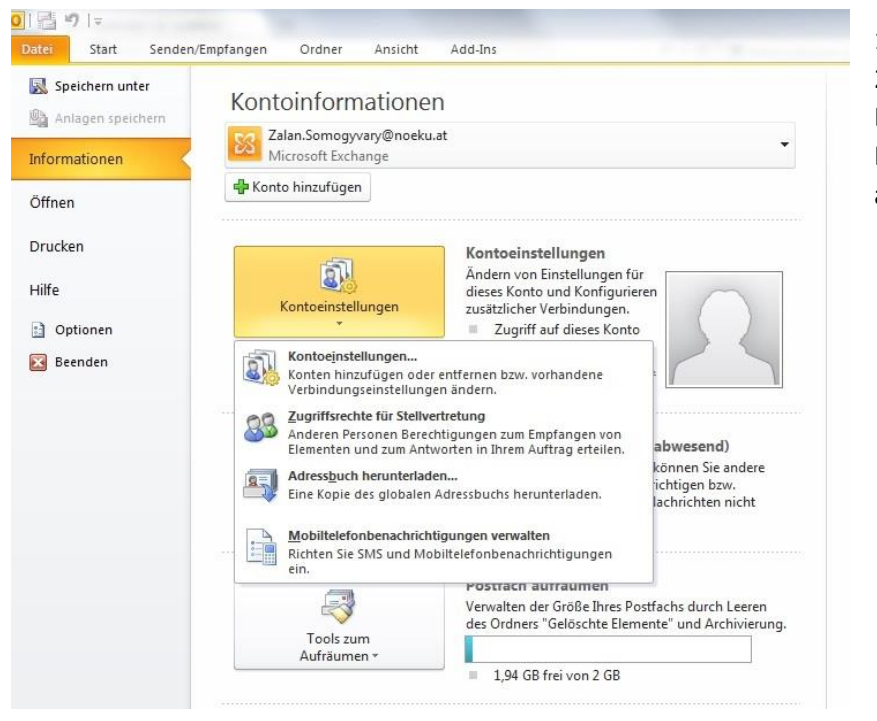

Im Office
2010 auf den Reiter
Datei und die
Kontoeinstellungen
auswählen.

2. Unter Kontereinstellungen den Reiter Datendateien auswählen und das Konto auswählen, zu dem ein weiteres Postfach hinzugefügt werden soll.

| C                                  | e <b>ndateien</b><br>Outlook-Datenda                                      | teien                                            |                                                                   |                                                                     |                                                                            |                |
|------------------------------------|---------------------------------------------------------------------------|--------------------------------------------------|-------------------------------------------------------------------|---------------------------------------------------------------------|----------------------------------------------------------------------------|----------------|
| Mail                               | Datendateien                                                              | RSS-Feeds                                        | SharePoint-Listen                                                 | Internetkalender                                                    | Veröffentlichte Kalender                                                   | Adressbücher   |
| 🛃 Hi                               | nzufügen 指                                                                | F Einstellunge                                   | n 🔮 Als Stand                                                     | lard festlegen $$                                                   | Entfernen 🛅 Dateispei                                                      | cherort öffnen |
| Name                               |                                                                           | Speich                                           | nerort                                                            |                                                                     |                                                                            |                |
| 🖉 Za                               | alan.Somogyvar                                                            | γ@ C:\Us                                         | ers\somogza\AppDa                                                 | ata (Local (Microsoft)                                              | Outlook\Zalan.Somogyvar                                                    | y@noeku.at     |
|                                    |                                                                           |                                                  |                                                                   |                                                                     |                                                                            |                |
|                                    |                                                                           |                                                  |                                                                   |                                                                     |                                                                            |                |
|                                    |                                                                           |                                                  |                                                                   |                                                                     |                                                                            |                |
|                                    |                                                                           |                                                  |                                                                   |                                                                     |                                                                            |                |
|                                    |                                                                           |                                                  |                                                                   |                                                                     |                                                                            |                |
| ähler                              | n Sie in der Liste                                                        | eine Datendai                                    | tei aus, und klicken                                              | Sie anschließend au                                                 | f "Einstellungen", um                                                      | Weitere Info.  |
| ähler<br>eitere<br>stend           | n Sie in der Liste<br>2 Details zu erha<br>latei enthält. Ou<br>1 können. | eine Datendai<br>lten, oder auf<br>tlook muss be | tei aus, und klicken<br>"Dateispeicherort ö<br>endet werden, bevr | Sie anschließend au<br>ffrien*, um den Ord<br>or diese Dateien ver  | f "Einstellungen", um<br>Iner anzuzeigen, der die<br>rschoben oder kopiert | Weitere Info   |
| ähler<br>eitere<br>atence<br>erder | n Sie in der Liste<br>Detalis zu erha<br>latei enthält. Ou<br>I können.   | eine Datendai<br>lten, oder auf<br>ttook muss be | tei aus, und klicken<br>"Dateispeicherort ö<br>endet werden, bevi | Sie anschließend au<br>offinen*, um den Orc<br>or diese Dateien ver | f "Einstellungen", um<br>Iner anzuzeigen, der die<br>rschoben oder kopiert | Weitere Info.  |

| 3. Wenn das                                                                                  | Kontoeinstellungen                                                                                                    |
|----------------------------------------------------------------------------------------------|----------------------------------------------------------------------------------------------------|
| neue Fenster<br>erscheint kann man                                                           | Datendateien<br>Outlook-Datendateien                                                                                                    |
| unter dem Reiter<br>"Erweitert" ein<br>weiteres Postfach<br>unter "Hinzufügen"<br>auswählen. | E-Mail Datendateien RSS-Feeds SharePoint-Listen Internetkalender Veröffentlichte Kalender Adressbücher<br>Microsoft Exchange<br>Postfächer<br>Zusätzlich diese Postfächer öffnen:<br>Einstellungen für den Exchange-Cache-Modus<br>Einstellungen für den Exchange-Cache-Modus<br>Exchange-Cache-Modus verwenden<br>Postfachmodus<br>Outlook-Datendateienstellungen<br>11:3<br>19:3<br>OK Abbrechen Übernehmen |
| Kontoeinstellungen<br>Datendateien<br>Outlook-Datendateien                                   | 4. Im let.<br>Schritt muss ma<br>noch das                                                                                                    |
| E-Mail Datendateien RSS-F                                                                    | eds SharePoint-Listen Internetkalender Veröffentlichte Kalender Adressbücher Postfach abtipp<br>Daraufhin gleich                                                                                                    |

Allgemein Erweitert Sicherheit Verbindung y@noeku.at.... X Postfach hinzufügen Postfach hinzufügen: n... info@example.com OK Abbrechen Exchange-Cache-Modus verwenden N N N N Weitere Info... 📝 Freigegebene Ordner herunterladen Postfachmodus Outlook verwendet für die Kommunikation mit Microsoft Exchange den Unicodemodus. Outlook-Datendateieinstellungen... Schließen i 11:3 VI 9:3 OK Abbrechen Übernehmen

4. Im letzten Schritt muss man nur noch das entsprechende Postfach abtippen. Daraufhin gleicht Outlook die Adresse mit dem Exchange Server ab, ob die Mail existiert. Wenn sie existiert, wird sie hinzugefügt.

Wichtig: Beim Anlegen des Kontos den Exchange-Cache Modus deaktivieren.